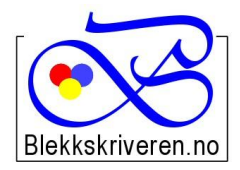

## Blekkskriveren.no

Østlandske Tjenester AS Storgata 106 2615 LILLEHAMMER Org.nr. NO984608152MVA Telefon 61 26 18 03 Faks 61 26 14 17 E-post: info@blekkskriveren.no URL: <u>http://www.blekkskriveren.no</u>

## Rayfilm runde etiketter 3030K Ø-30mm

Last ned gratisprogrammet DesignPro 5.2 fra <u>https://app.box.com/DesignPro52</u> (*NB Nyere versjoner av programmet gir ikke mulighet til redigering av etikettoppsett*)

Når du har installert programmet må skriveren kalibreres. Dette gjøres ved å trykke "Fil..." og så "Calibrate Printer..." Følg så veiledningen på arket som blir skrevet ut på skriveren du ønsker å benytte.

Velg så "File..." – "New" - "Project from scratch" velg Malen "C2243 – Labels InkjetLaserCopy, round , Ø38,1" Velg "Custom"

Skriv inn nye navn for "Item number" og "Name". For eksempel RO100– 3030K og Rayfilm 3030

| reate Template    |                  |           |    |         |
|-------------------|------------------|-----------|----|---------|
| - Description     |                  |           |    | Preview |
| Item Number:      | Rayfilm 3030     |           |    | 000000  |
| Name:             | Rayfilm 3030     |           |    |         |
| Settings          |                  |           |    |         |
| Panel Shape:      | Circle / Ellipse |           | *  |         |
| Round Corners:    |                  |           |    |         |
|                   | horizontal:      | vertical: |    |         |
| Number of Panels: | 6                | 9         | \$ |         |
| Page Size:        | 210,00 mm 【      | 297,00 mm | \$ |         |
| Page Margin:      | 5,75 mm 【        | 1,00 mm   | \$ | ОК      |
| Panel Size:       | 30,00 mm 【       | 30,00 mm  | \$ | Cancel  |
| Panel Spacing:    | 3,80 mm 🚦        | 3,10 mm   | -  | Help    |

Legg inn verdiene fra illustrasjonen under:

Trykk OK når du har lagt inn alle verdiene.

Velg OK på neste bilde. Nå kan du begynne å designe og skrive ut etikettene.